## 生态文明贵阳国际论坛 媒体报名操作手册

## 1. 媒体报名入口

媒体报名前往官网(网址https://www.efglobal-gy.com),点击下方"媒体报名",进入媒体报名界面。

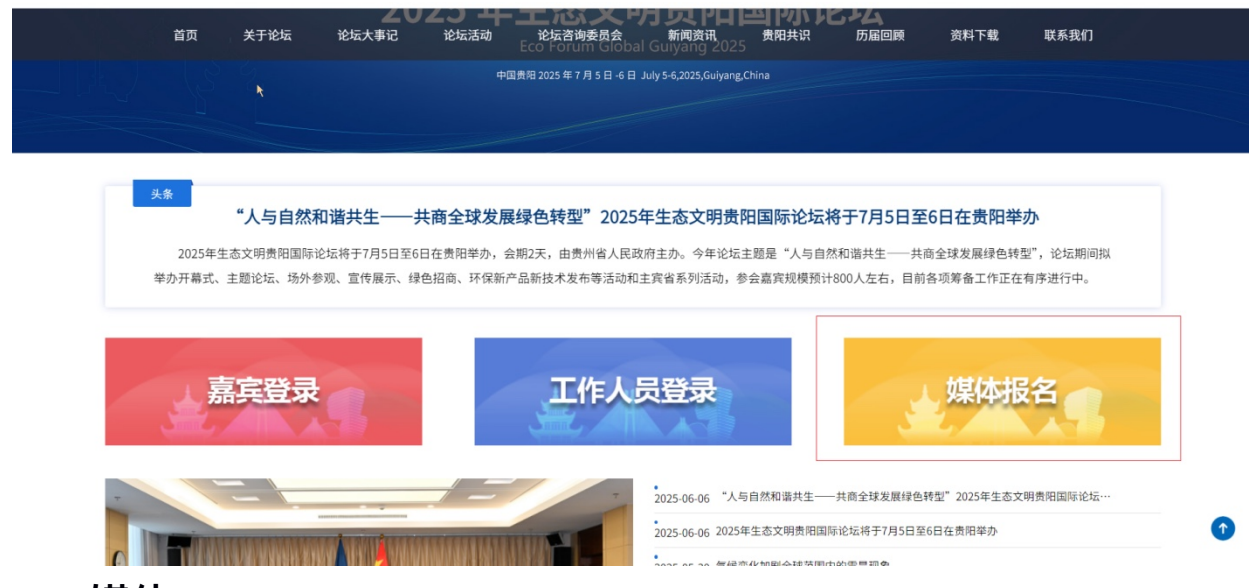

## 2.媒体申请

进入【媒体申请】,自动弹出【个人信息】填写界面,填写"个人信息"、"公司信息"、"抵离信息"并点击【提交申请】按钮,完成媒体报名申请。

| 首页  关于            | 论坛 论坛大事记                               | 论坛活动                                   | 表员会 <sup>ptember</sup> 新 | 闻资讯 <sup>vang, Chi</sup> 贵阳共识 | . 历届回顾 | 资料下载     | 联系我们 |
|-------------------|----------------------------------------|----------------------------------------|--------------------------|-------------------------------|--------|----------|------|
| ♥ 当前位置:           | / 生态文明贵阳国际论坛 / 媒体                      | 本注册                                    |                          |                               |        |          |      |
| 个人信息              |                                        |                                        | 媒体申请                     |                               |        |          | 状态查询 |
| 头像 *<br>第13<br>件册 | 上作はす」PG、PHG株式自定地系<br>構用于生成媒体制造及出入场人的识明 | 13任件团,文件大小为100k—1M。该证<br>希照,请务必上作本人团片。 |                          |                               |        |          |      |
| 中文姓名。             | 李四                                     |                                        | 外文姓名 *                   | Li Si                         | I      |          |      |
| 性別                | <ul> <li>● 男 ○ 女</li> </ul>            |                                        | 证件类型*                    | 身份证                           |        | <b>*</b> |      |
| 证件号码。             |                                        |                                        | 电子邮箱                     | 220623@qq.com                 |        |          |      |
| 手机号码              |                                        |                                        | 国家/地区*                   | 中国(大陆)                        |        | Ψ.       |      |
| 验证码               | 567890                                 | 获取验证码                                  |                          |                               |        |          |      |
| 小司信自              |                                        |                                        |                          |                               |        |          |      |

|                 | 验证码 *                                      | 567890                         | 1                                | <b>所发送(55秒)</b> |                 |                          |              |        |                       |      |   |
|-----------------|--------------------------------------------|--------------------------------|----------------------------------|-----------------|-----------------|--------------------------|--------------|--------|-----------------------|------|---|
|                 | 公司信息                                       |                                |                                  |                 |                 |                          |              |        |                       |      |   |
|                 | 单位名称。                                      |                                |                                  |                 | 职务              | 记者                       |              |        |                       |      |   |
|                 | 记者证号                                       | I                              |                                  |                 |                 |                          |              |        |                       |      |   |
|                 | 抵达信息                                       |                                |                                  |                 |                 |                          |              |        |                       |      |   |
|                 | 抵达贵阳时间                                     | 2025-06-09                     |                                  |                 | 抵达交通工具          | 高铁                       |              | Ŧ      |                       |      |   |
|                 | 抵达班次                                       | GY6759348                      |                                  |                 |                 |                          |              |        |                       |      |   |
|                 | 离开信息                                       |                                |                                  |                 |                 |                          |              |        |                       |      |   |
|                 | 离开贵阳时间                                     | 2025-06-18                     |                                  |                 | 离开交通工具          | 高铁                       |              | ÷      |                       |      |   |
|                 | 离开班次                                       | GY8947958                      |                                  |                 |                 |                          |              |        |                       |      |   |
|                 |                                            |                                |                                  |                 |                 |                          |              |        |                       |      |   |
|                 |                                            |                                |                                  |                 |                 |                          |              |        | 提交申请                  |      |   |
|                 |                                            |                                |                                  |                 |                 |                          |              |        |                       |      | 1 |
|                 |                                            |                                |                                  | 公仁次站委           | 9.A X           | a次:37                    | 正足回顧         | 次封て書   | 世友毛の                  |      |   |
|                 |                                            | EAL EAA                        | 16 16-44/04/0                    | ючарж.          |                 | пол онтя                 |              | 贝什丁拉   | 秋示我们」                 |      |   |
|                 |                                            | 54123123                       |                                  |                 |                 |                          |              |        |                       |      |   |
|                 | 抵达制时间                                      | *#221-## (FDD+22)              |                                  |                 | \$\$\t\C\B_TB   | 影体现成计大语于目                |              |        |                       |      |   |
|                 | 55.15.33(1649310)<br>55.15.42.75           | 40.54.50.74<br>2019/30/40431a) |                                  |                 | 显示计定 :          | 102件加收文地工具               |              | -<br>- |                       |      |   |
|                 | 南开信自                                       | REGARK                         |                                  |                 | ALC LE HI       | 1/27+72 (211)            |              |        |                       |      |   |
|                 | 离开贵阳时间                                     | 离开责阳时间)                        |                                  | 19-5            |                 | · 开交通工具                  |              | ×      |                       |      |   |
|                 | 离开班次                                       | 离开班次                           |                                  | 申请成功            | ),请保存您的查询码      | ^                        |              |        |                       |      |   |
|                 |                                            |                                |                                  |                 | in the          | 2                        |              |        |                       |      |   |
|                 |                                            |                                |                                  |                 |                 |                          |              |        | 提交申请                  |      |   |
|                 |                                            |                                |                                  |                 |                 |                          |              |        |                       |      |   |
| 网站当             | 主办单位                                       | _                              | 联系方式                             |                 |                 |                          |              |        | ECO                   |      |   |
| 生态文             | [明贵阳国际论坛执行委员会办2                            | <br>公室                         | <ul> <li>地址:贵州省贵阳市南明[</li> </ul> | 区遵义路59号         |                 |                          | of the set   |        | GLOBAL                |      |   |
| Office<br>Globa | of the Executive Committee, E<br>I Guiyang |                                | ▲ 部箱: efg@efglobal-gy.c          |                 |                 | 10年にから<br>日本の登記<br>微信公众号 | 07年<br>教信小程序 | 生活     | 态文明贵阳国际               | 论坛   |   |
|                 |                                            |                                |                                  |                 |                 |                          |              |        | ECO FORUM GLOBAL GUIY | WG — | 1 |
|                 |                                            |                                | · 奋柔亏: 黔ICP备2023004107号          | ● 贵公网安          | 會52010302003211 | 专 技术支持: 贵阳块数据            | 贼巾延设有限公司     |        |                       |      |   |

## 3. 申请状态查询

信息填写完成【提交申请】后,自动生成查询码,以便自助查询

申请内容。

| ECO<br>FORUM<br>GLOBAL | <b>生态文明</b> | ]贵阳国际论       | 法           |                             |                           |      |      |      | φ EN |
|------------------------|-------------|--------------|-------------|-----------------------------|---------------------------|------|------|------|------|
| 首页                     | 关于论坛        | 论坛大事记        | 论坛活动        | 论坛咨询委员会                     | 新闻资讯                      | 贵阳共识 | 历届回顾 | 资料下载 | 联系我们 |
|                        |             |              |             | 550                         |                           |      |      |      |      |
|                        |             |              |             | ĞTOĞAL                      |                           |      |      |      |      |
|                        |             |              | 2025 ŝ      | <b>手生态文</b> 明               | 月贵阳国                      | 国际论坛 |      |      |      |
|                        |             |              |             | Eco Forum Global            | Guiyang 2025              |      |      |      |      |
|                        |             |              |             |                             |                           |      |      |      |      |
|                        |             |              |             | 中国贵阳 2025 年 7 月 5 日 -6 日 。  | luly 5-6,2025,Guiyang,Chi |      |      |      |      |
|                        |             |              |             | 中国贵阳 2025 年 7 月 5 日 -6 日 。  | Iuly 5-6,2025,Guiyang,Chi | na   |      |      |      |
|                        |             | ♥ 当前位置: / 生: | 态文明贵阳国际论坛 / | 中国贵阳 2025年7月5日-6日。<br>查看查询码 | luly 5-6,2025,Guiyang,Chi | na   |      |      |      |

【个人信息】填写界面右上角点击【状态查询】,输入"证件号码"、

"查询码"查询申请状态。

| Article   Article   Article Article                                                                                                    | 个人信息                                  |                                         | 47-14 HI 10            |                    |      |        |        |
|----------------------------------------------------------------------------------------------------|---------------------------------------|-----------------------------------------|------------------------|--------------------|------|--------|--------|
| Image: State State |                                       |                                         | ALL I B                |                    |      |        | 状态查询   |
| Impute transmission material mathematication of the state of the state of the                     | 关策 ·<br>」<br>」<br>建议上传1寸JPG、JPEG、PNGH | 上 <b>约图片</b><br>格式白磁免冠证件题,文件大小为100k~1M。 | 读证                     |                    |      |        |        |
| Image: Image:                    | 中文姓名 * 请输入中文姓名                        | 初入症以前功策,诸方必上这个人照片。                      | 外文姓名。                  | 请输入外文姓名            |      |        |        |
| Image: Control of Control of Contro                    | 性別・ (● 男 ) 女                          |                                         | 证件类型。                  | 请选择证件类型            |      | ~      |        |
|                                                                                                    | 证件号码 请输入证件号码                          |                                         | 电子邮箱                   | 请输入电子邮箱            |      |        |        |
| 日日日日日         日日日日日           公司信息<br>一日COFORUM GLOBAL GUIYANG —         日日日日           首次         ※日本         论坛本市记         论坛市品           首次         ※日本         论坛市記         论坛市品         新闻资用         费用共用         历届回席            ※日本         论坛市記         论坛市品         论坛市品         新闻资用         费用共用         历届回席            ※日本         ※日本         论坛市品         论坛市品         新闻资用         费用共用         历届回席            ※日本         ※日本         ※日本         ※日本         ※         新闻资用         費用共用         万届回席            ※日本         ※         ※         ※         ※         ※         ※         ※         ※         ●         ●         ●         ●         ●         ●         ●         ●         ●         ●         ●         ●         ●         ●         ●         ●         ●         ●         ●         ●         ●         ●         ●         ●         ●         ●         ●         ●         ●         ●         ●         ●         ●         ●         ●         ●         ●         ●         ●         ●         ●         ●         ● <t< td=""><td>手机号码 请输入大陆手机号</td><td></td><td>国家/地区・</td><td>请选择国家/地区</td><td></td><td>×</td><td></td></t<>                                                                                                    | 手机号码 请输入大陆手机号                         |                                         | 国家/地区・                 | 请选择国家/地区           |      | ×      |        |
| 公司信息<br>一 ECO FORUM GLOBAL GUIYANG —           首页         关于论坛         论坛大事记         论坛活动         论坛咨询委员会         新闻资讯         费阳共识         历届回顾           *                                                                                                    | 验证码 * 验证码                             | 获取消                                     | 社研                     |                    |      |        |        |
| 首页       关于论坛       论坛大事记       论坛活动       论坛咨询委员会       新闻资讯       费阻共识       历届回顾         *         * <b>CO25 年生态文明贵阳国际论坛</b><br>Eco Forum Global Guiyang 2028         #理問担 2023 年7 月 5 日 6 July 5 4-2023. Guiyang. China                                                                                                    | 公司信息                                  | G                                       |                        |                    |      |        |        |
|                                                                                                    | 关于论坛 论坛大事记                            | 论坛活动 论坛行                                | 咨询委员会                  | 新闻资讯               | 贵阳共识 | 万届回顾 👔 | 资料下载 联 |
| た<br>2025 年生态文明贵阳国际论坛<br>Eco Forum Global Guiyang 2025<br>中国間2025年7月3日の日 July 56,2025,Guiyang.China                                                                                                    |                                       |                                         |                        |                    |      |        |        |
| 2025 年生态文明贵阳国际论坛<br>Eco Forum Global Guiyang 2025<br>中国制2025年7月3日6日 July 56,2025,Guiyang.China                                                                                                    |                                       |                                         | ECO<br>FORUM<br>GLOBAL |                    |      |        |        |
| Eco Forum Global Guiyang 2025<br>中国费用 2025年7月5日-6日 July 5-6,2025,Guiyang,China                                                                                                    |                                       | 2025 年生                                 | 态文明                    | 影阳国的               | 示论坛  |        |        |
| 中国贵阳 2025 年 7 月 5 日 -6 日 July 5-6,2025,Gulyang,China                                                                                                    |                                       | Eco F                                   | Forum Global Guiy      | ang 2025           |      |        |        |
|                                                                                                    |                                       | 中国贵阳 202                                | 25年7月5日-6日 July 5-6,   | 2025,Guiyang,China |      |        |        |
|                                                                                                    |                                       |                                         |                        |                    |      |        |        |
| ♥ 当前位置: / 生态文明贵阳国际论坛 / 申请状态查询                                                                                                    |                                       |                                         |                        |                    |      |        |        |
|                                                                                                    | ♀ 当前位置: / 5                           | 生态文明贵阳国际论坛 / 申请状态查                      | 询                      |                    |      |        |        |
| <b>证作号码</b> 团给入证件号码                                                                                                    | ♀ 当前位置: / 3                           | 生态文明贵阳国际论坛 / 申请状态查                      | 询                      |                    |      |        |        |

申请状态查询,显示当前状态。

| 首页 关于论坛 论坛大哥 | 『记 论坛活动       | 论坛咨询委员会 | 新闻资讯 | 贵阳共识 | 历届回顾 | 资料下载 | 联系我们 |  |
|--------------|---------------|---------|------|------|------|------|------|--|
| ♀ 当前位置: / 生る | 5文明贵阳国际论坛 / 申 | 请状态查询   |      |      |      |      |      |  |
| 证件面片         | k             |         |      |      |      |      |      |  |
| 中文姓名         |               |         |      |      |      |      |      |  |
| 证件号码         | 5001031       |         |      |      |      |      |      |  |
| 证件类型         | 身份证           |         |      |      | ~    |      |      |  |
| 性别           | ◎男 ○女         |         |      |      |      |      |      |  |
| 国務           | 中国(大陆)        |         |      |      | ~    |      |      |  |
| 单位名称         |               |         |      |      |      |      |      |  |
| 职务           | 记者            |         |      |      |      |      |      |  |
| 记者证号         |               |         |      |      |      |      |      |  |
| 手机号码         |               |         |      |      |      |      |      |  |
| 电子邮箱         | 3@qq.com      |         |      |      |      |      |      |  |
| 当前状态         | 申请审核中         |         |      |      |      |      |      |  |